# ÍNDICE

| 1.  |    | Т  | ramite de Generación de Tasa MIC – Remesa Expresa | 2 |
|-----|----|----|---------------------------------------------------|---|
| 1.1 |    | А  | mbiente Courier                                   | 2 |
|     | a. | а. | Generar Tasa Remesa Expresa                       | 2 |
|     | b. | b. | Datos de Liquidación Remesa Empresa               | 3 |
|     | c. | с. | Tasa Pagada                                       | 4 |

## 1. Tramite de Generación de Tasa MIC – Remesa Expresa

#### **1.1.Ambiente Courier**

Dentro de la Página Principal del VUI, en la pestaña de Tramitación de Importación en la opción Courier, hacer clic en "*Generar Tasa Remesa Expresa*".

| VÜI                         | República del Paraguay                                                                                                    |                                                                                                    |  |  |  |  |  |  |  |
|-----------------------------|----------------------------------------------------------------------------------------------------|----------------------------------------------------------------------------------------------------|--|--|--|--|--|--|--|
| la Unica del Importador     |                                                                                                    |                                                                                                    |  |  |  |  |  |  |  |
| Cambiar contraseña          | <u>Datos de Mi Perfil</u>                                                                                                    |                                                                                                    |  |  |  |  |  |  |  |
| Framitación de Importación  | Liquidacion                                                                                                    |                                                                                                    |  |  |  |  |  |  |  |
| DNA MADES DINAVISA          | LSCP ARRN                                                                                                    | Sin intervención Courier                                                                                                    |  |  |  |  |  |  |  |
| sa                          |                                                                                                    |                                                                                                    |  |  |  |  |  |  |  |
| Generar Tasa Remesa Expresa |                                                                                                    |                                                                                                    |  |  |  |  |  |  |  |
| BANCOS POR INSTITUCION      |                                                                                                    |                                                                                                    |  |  |  |  |  |  |  |
| Institucion Banco           |                                                                                                    |                                                                                                    |  |  |  |  |  |  |  |
| BANCO NACIONAL DE FOMENTO   |                                                                                                    |                                                                                                    |  |  |  |  |  |  |  |
| BANCO NACIONAL DE FOMENTO   |                                                                                                    |                                                                                                    |  |  |  |  |  |  |  |
|                             | A Unica del Importador<br>Cambiar contraseña<br>Tramitación de Importación<br>DNA MADES DINAVISA<br>Sa<br>a Expresa<br>A Expresa<br>A Expresa<br>BANCOS POR INSTITUCION<br>Banco<br>BANCO NACIONAL DE FOMENTO<br>BANCO NACIONAL DE FOMENTO | VUI     In Unica del Importador     Cambiar contraseña   Datos de Mi Perfil     Tramitación de Importación   Liquidacion     DNA   MADES   DINAVISA   LSCP   ARRN   Sa     Sa   Sa   S |  |  |  |  |  |  |  |

Figura 1

#### a. Generar Tasa Remesa Expresa

En el Menú, se accede a la opción "Generar Tasa Remesa Expresa " y luego, como se muestra en la ¡Error! No se encuentra el origen de la referencia. se tienen 2(dos) opciones "Generar Tasa IRE2" y "Generar Tasa IRE3", se da clic en la opción deseada.

- IRE2 (Despacho Simplificado de 0 a 100 U\$S)
- IRE3 (Despacho Simplificado de más de 100 a 1000 U\$S)

| SOLICITUD TASA REMESA EXPRESA - MIC           |                   |  |  |  |  |  |  |  |
|-----------------------------------------------|-------------------|--|--|--|--|--|--|--|
| Consultar                                     |                   |  |  |  |  |  |  |  |
| Ruc Courier   E   Destinacion   Nro solicitud |                   |  |  |  |  |  |  |  |
| GENERAR TASA IRE2                             | GENERAR TASA IRE3 |  |  |  |  |  |  |  |
| ·<br>① ①                                      |                   |  |  |  |  |  |  |  |

Figura 2

Una vez hecho clic en la opción deseada (*"Generar Tasa IRE2"* o *"Generar Tasa IRE3"*) se genera la liquidación - Figura 3.

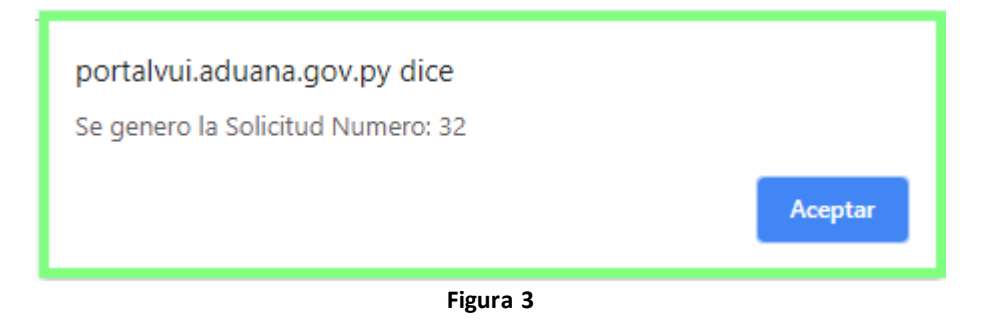

#### b. Datos de Liquidación Remesa Empresa

Como se observa en la figura 4, la solicitud de tasa fue generada, se puede ver datos de la liquidación accediendo en la opción *"Mas Datos"* 

| 2<br>2<br>2 | errar sesion<br>SOLICI |           |              |             |                   |                      |                 |                 |                    |    |
|-------------|------------------------|-----------|--------------|-------------|-------------------|----------------------|-----------------|-----------------|--------------------|----|
| 16          | lipo Destinación       |           | Nrosolicitud | Ruc Courier | Rzsoc             | Estado               | Fecha Actualiz. | Fecha Solicituc | N. de Autorizaciór | Nr |
| I           | RE2                    | Mas Datos | 32           | 99999999999 | EMPRESA DE PRUEBA | Disponible Para Pago | 30/01/19        | 30/01/19        |                    |    |
| 1           | RES                    | Mas Datos | 31           | aaaaaaaaaa  | EMPRESA DE PROEBA | Disponible Para Pago | 29/01/19        | 29/01/19        |                    | -  |
| 1           | RE2                    | Mas Datos | 30           | 99999999999 | EMPRESA DE PRUEBA | Pagado y Autorizado  | 29/01/19        | 29/01/19        | IRE912650672019    |    |
| 1           | REB                    | Mas Datos | 29           | 9999999999  | EMPRESA DE PRUEBA | Pagado y Autorizado  | 29/01/19        | 29/01/19        | IRE912649892019    |    |

Figura 4

En la opción de **"Mas Datos"** de la liquidación se podrá observar el tipo de destinación y los datos de liquidación con el cual se podrá realizar el pago para luego poder vincular al despacho.

| SOLICITUD TASA REMESA EXPRESA - MIC                              |                                                                                                    |                             |                                               |                     |            |               |    |  |  |  |
|------------------------------------------------------------------|----------------------------------------------------------------------------------------------------|-----------------------------|-----------------------------------------------|---------------------|------------|---------------|----|--|--|--|
| DATOS EMPRESA R<br>RucEmpresa<br>Direccion<br>Telefonos          | EMESA EXPRESA<br>9999999999<br>MCAL LOPEZ 3333<br>021-610069                                                      | Empresa                     | EMPRESA DE PRUEBA                             |                     |            |               |    |  |  |  |
| SOLICITUD TASA RE<br>Nro Solicitud<br>Estado<br>Tino Destinación | SOLICITUD TASA REMESA EXPRESA<br>Nro Solicitud 32<br>Estado Disposible Participant Fch Estado 30/01/2019 12:21:09 |                             |                                               |                     |            |               |    |  |  |  |
| Tipo Destinación Nº Autorización                                 |                                                                                                    |                             |                                               |                     |            |               |    |  |  |  |
| DATOS LIQUIDACIO                                                 | N Nro.: 252748<br>MIC                                                                                             | mprimir Li                  | quidacion<br>Tipo Liquidación                 | Tasa Remesa Expresa |            | Nro Solicitud | 32 |  |  |  |
| Estado                                                           | 30/01/2019 12:21<br>Ingresado, MIC(C/                                                                             | :09<br>AJA)                 | Fecha Liquidación                             | 30/01/2019 12:21:09 |            |               |    |  |  |  |
| Nro Comprobanto<br>Observaciones                                 | e<br>Medio jornal                                                                                                 |                             | Fecha Pago                                    |                     |            | Usuario Pago  |    |  |  |  |
| DETALLE DE LIQUIDACIÓN                                           |                                                                                                    |                             |                                               |                     |            |               |    |  |  |  |
| Valor<br>Liquidacion                                             | Valor Descuento                                                                                                   | Valor a Pagar               | Concepto                                      | De                  | scripcion  |               |    |  |  |  |
| 40.626                                                           | 0<br>Total a Pagar GS.: 40.                                                                                       | 40.626<br>.626 - Cuarenta M | Tasa MIC - IRE2<br>lil Seiscientos Veinte y S | Med                 | dio jornal |               |    |  |  |  |

### c. Tasa Pagada

Una vez pagada la Tasa generada se visualiza el registro en un color de fondo verde y además el número de autorización el cual servirá para vincular al despacho - Figura 6.

| F | Ventanilla Unica del Importador<br>Cerrar sesión |                  |              |             |                   |                      |                 |                |                      |              |  |  |
|---|--------------------------------------------------|------------------|--------------|-------------|-------------------|----------------------|-----------------|----------------|----------------------|--------------|--|--|
|   | Solicitud TASA REMESA EXPRESA - MIC              |                  |              |             |                   |                      |                 |                |                      |              |  |  |
|   | Tipo Destinación                                 |                  | Nrosolicitud | Ruc Courier | Rzsoc             | Estado               | Fecha Actualiz. | Fecha Solicitu | Nro. de Autorización | Nro Despacho |  |  |
|   | IRE2                                             | <u>Mas Datos</u> | 32           | 99999999999 | EMPRESA DE PRUEBA | Pagado y Autorizado  | 30/01/19        | 30/01/19       | IRE912663372019      |              |  |  |
|   | IRE3                                             | Mas Datos        | 31           | 99999999999 | EMPRESA DE PRUEBA | Disponible Para Pago | 29/01/19        | 29/01/19       |                      | -            |  |  |
|   | IRE2                                             | <u>Mas Datos</u> | 30           | 9999999999  | EMPRESA DE PRUEBA | Pagado y Autorizado  | 29/01/19        | 29/01/19       | IRE912650672019      | -            |  |  |
|   | IRE                                              | <u>Mas Datos</u> | 29           | 9999999999  | EMPRESA DE PRUEBA | Pagado y Autorizado  | 29/01/19        | 29/01/19       | IRE912649892019      | -            |  |  |
|   | IRE2                                             | Mas Datos        | 28           | 99999999999 | EMPRESA DE PRUEBA | Disponible Para Pago | 29/01/19        | 29/01/19       |                      | -            |  |  |
|   | IRE2                                             | Mas Datos        | 27           | 9999999999  | EMPRESA DE PRUEBA | Pagado y Autorizado  | 21/01/19        | 21/01/19       | IRE912598732019      | -            |  |  |
|   | IRE2                                             | Mas Datos        | 10           | 99999999999 | EMPRESA DE PRUEBA | Disponible Para Pago | 02/01/19        | 02/01/19       |                      | -            |  |  |

Figura 6